Take RTS-822R<sup>3</sup> for example.

- 1. Connect the total station and your computer with a mini-B cable.
- 2. On the total station, press: MENU  $\rightarrow$  5.Comm  $\rightarrow$  2.From USB  $\rightarrow$  1.SendData, and select the data type to "XYZ Data".
- 3. Open the transfer software. Select "USB". Then "RTS-820  $\rightarrow$  PC".

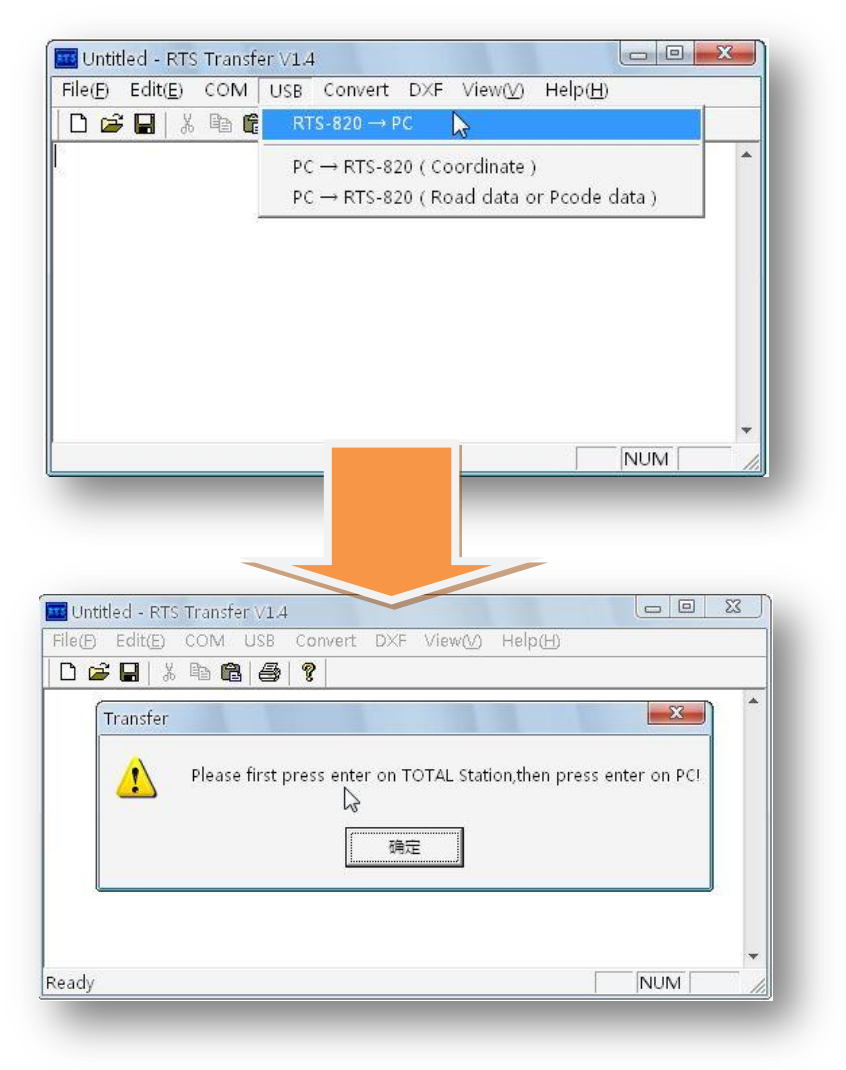

Press "Strt" ("ANG") on the total station. After a while, press OK on the computer. Then the coordinates data is exported.

4. Since the original coordinates data from the total station is in the order of "PT, N, E, Z, CODE". So now we should convert this format to an order of "PT, CODE, E, N, Z".

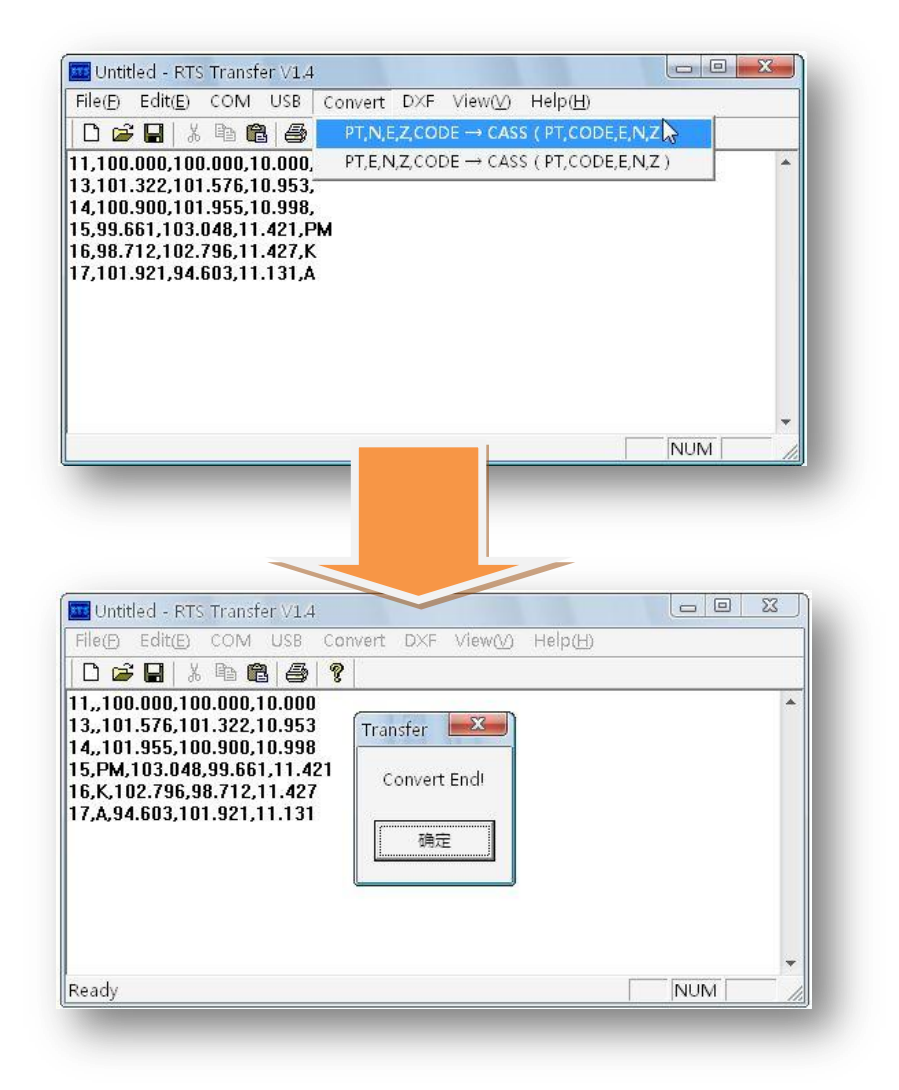

Now the data is converted to a format of "PT, CODE, E, N, Z".

5. Finally we convert it into DXF format:

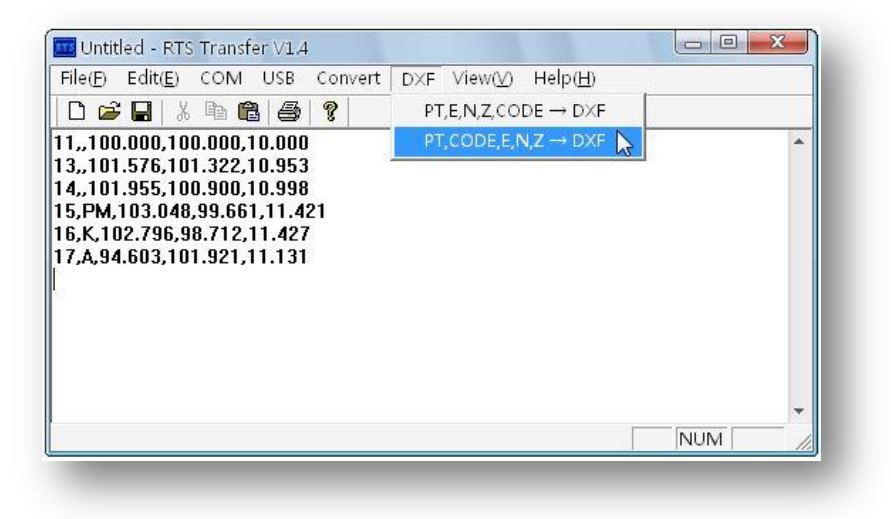

| File(E) Edit(E) COM USB (                                                                 | onvert DXF View( <u>V)</u> Help( <u>H)</u> |     |
|-------------------------------------------------------------------------------------------|--------------------------------------------|-----|
| D 🚅 🔒 🐰 🖻 🛍 🎒                                                                             | <u>?</u>                                   |     |
| 30<br>10.998<br>11<br>101.576<br>21<br>101.322<br>31<br>10.953<br>0<br>ENDSEC<br>0<br>EOF | Transfer<br>Convert End!<br>通过             | •   |
| Ready                                                                                     |                                            | NUM |

6. Now we can save the file as DXF file, and open it in AutoCAD.

| ie(T)                                                    | Edit( <u>E</u> )                        | COM                                        | USB                                   | Convert                         | DXF | View(⊻) | Help( <u>H</u> )           |                |                                                                    |                       |          |
|----------------------------------------------------------|-----------------------------------------|--------------------------------------------|---------------------------------------|---------------------------------|-----|---------|----------------------------|----------------|--------------------------------------------------------------------|-----------------------|----------|
| New<br>Ope                                               | /( <u>N</u> )<br>m( <u>O</u> )          | c<br>c                                     | trl+N<br>trl+O                        | ę                               |     |         |                            |                |                                                                    |                       | •        |
| Save                                                     | e( <u>S</u> )<br>e As( <u>A</u> )       |                                            | tri+s                                 |                                 |     |         |                            |                |                                                                    |                       |          |
| Print<br>Print<br>Print                                  | t( <u>P</u> )<br>t Pre∨iew<br>t Setup(R | c<br>C                                     | trl+P                                 |                                 |     |         |                            |                |                                                                    |                       |          |
| <u>1</u> 22<br><u>2</u> 09                               | 2.dxf<br>1014.txt                       | ,                                          |                                       |                                 |     |         |                            |                |                                                                    |                       |          |
| <u>3</u> KK<br><u>4</u> 09                               | dat<br>1014.dxf                         |                                            |                                       | new na                          | me  |         |                            | 1              | NU                                                                 | JM                    | -        |
| Exit(                                                    | x                                       |                                            |                                       |                                 | _   |         |                            |                |                                                                    |                       |          |
|                                                          |                                         |                                            | -                                     |                                 |     |         | -                          |                |                                                                    |                       | •        |
| Untitl                                                   | ed - RTS                                | Trans                                      | fer V1.4                              |                                 |     |         | /                          |                |                                                                    | . 0                   | X        |
| Untitl<br>e( <u>F)</u>                                   | ed - RTS<br>保存为                         | Trans                                      | fer V1.4                              |                                 |     |         | _                          | -              | 8<br>[]                                                            | » (D)<br><b>X (D)</b> | <u> </u> |
| Untitl<br>e(E)                                           | ed - RTS<br>保存为<br>保存在 (                | Trans<br>[]):                              | fer V1.4                              | folder                          |     |         | <ul> <li>↓ ← [1</li> </ul> |                | ?                                                                  | . 0<br>X.             | 23       |
| Untitl<br>e(E)<br>1 🚘<br>1<br>.998                       | ed - RTS<br>保存为<br>保存在                  | Trans<br>I):                               | fer V1.4                              | folder                          |     |         | - ← €                      |                | ? <b>■</b>                                                         | , 0<br>X              | 23       |
| Untitl<br>e(E)<br>1<br>.998<br>1.57                      | ed - RTS<br>保存为<br>保存在                  | Trans<br>(1):                              | fer V1.4                              | folder                          |     |         | ↓ ↓ 1                      |                | ?<br>₩<br>▼                                                        | , o<br>×              | 2        |
| Untitl<br>e(E)<br>1<br>.998<br>1.57<br>1.32              | ed - RTS<br>保存为<br>保存在(                 | Trans<br>(1):                              | fer V1.4                              | folder                          |     |         | <ul> <li>↓ €</li> </ul>    |                | ? ■                                                                |                       | ×        |
| Untitl<br>e(E)<br>998<br>1.57<br>1.32<br>953             | ed - RTS<br>保存为<br>保存在                  | Trans<br>(I):                              | fer V1.4                              | folder                          |     |         | ▼ ← ₫                      |                | ?                                                                  |                       |          |
| Untitl<br>e(E)<br>998<br>1.57<br>1.32<br>953<br>DSE      | ed - RTS<br>保存为<br>保存在<br>文件名 (         | <u>Trans</u><br><u>(</u> ):<br><u>()</u> : | fer V1.4                              | folder<br>1015. dxf             |     |         | ▼ ⇔ ₫                      | 。<br>(保<br>(保) | ?<br>Ⅲ▼                                                            |                       | *        |
| Untitl<br>e(E)<br>998<br>1.57<br>1.32<br>953<br>DSE<br>F | ed - RTS<br>保存为<br>保存在<br>文件名(<br>保存类型  | Trans<br>[]:<br>[):<br>[):                 | fer V1.4<br>() new<br>[job 09<br>[所有文 | folder<br>1015. dxff<br>件 (*.*) |     |         | ▼ ← Œ                      | <b>日</b><br>(保 | ?<br>一<br>一<br>一<br>一<br>一<br>一<br>一<br>一<br>一<br>一<br>一<br>一<br>一 |                       |          |

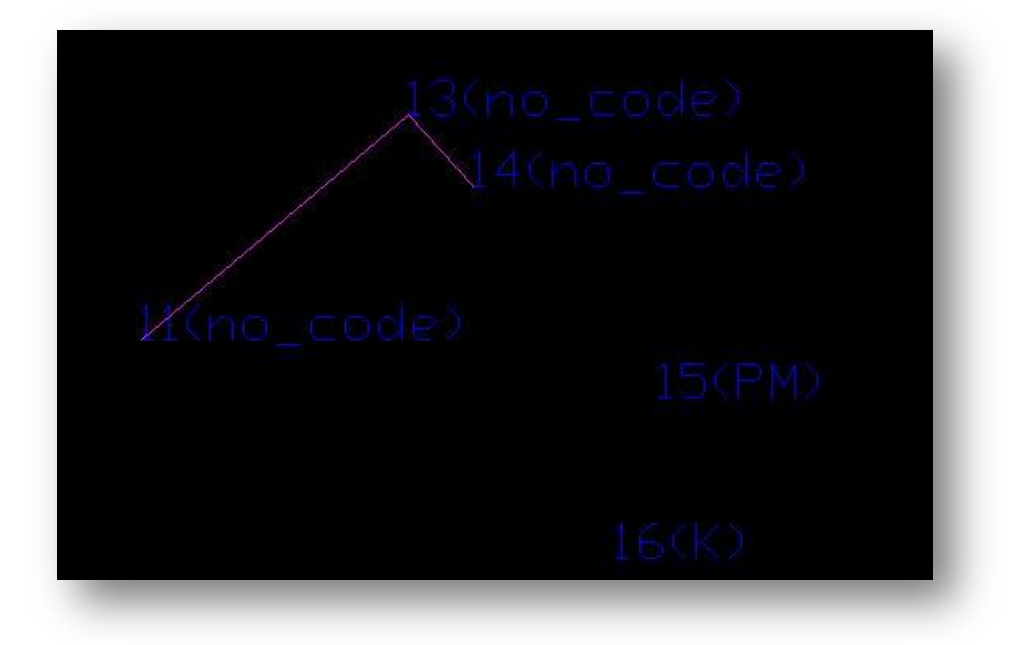